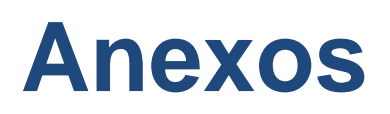

# MANUAL DE INSTALACIÓN Y MANEJO DE LA BASE DE DATOS MONGODB

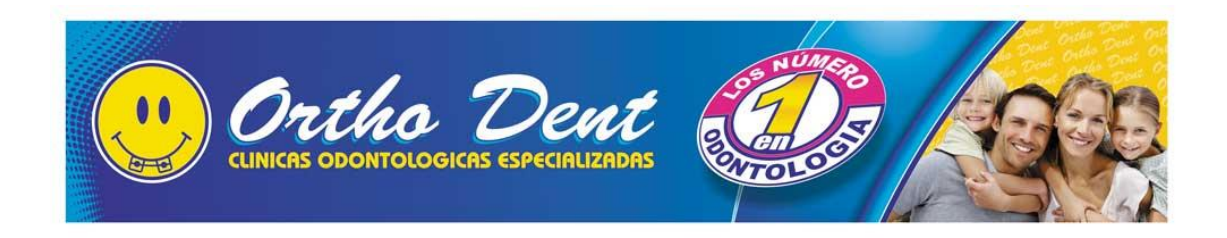

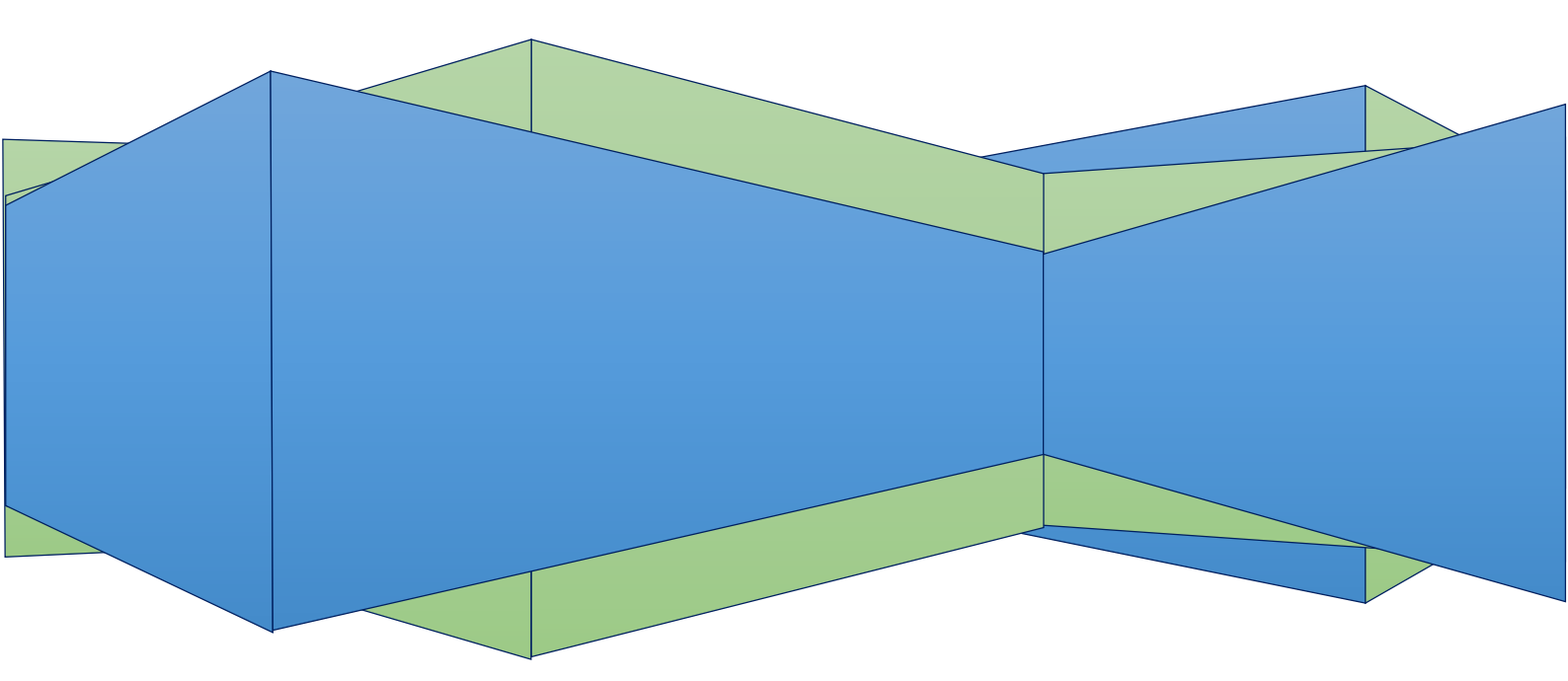

# Contenido

| MANUAL DE INSTALACIÓN Y MANEJO DE LA BASE DE DATOS MONGODB | 1  |
|------------------------------------------------------------|----|
| Ejemplos                                                   | 12 |
| Crear y Editar                                             | 13 |
| Agregar                                                    | 14 |
| Búsqueda                                                   | 14 |
| Manejo de Rock Mongo                                       | 17 |
| Instalación                                                | 17 |

A continuación se detalla cómo instalar las herramientas que se necesitaran para el sistema en cuestión.

### Copiar el Software del Sistema

En el CD que se entrega a la Clínica se encuentra con una carpeta con todo el software que necesita para hacer uso del sistema, por lo que tiene que copiarlos y pegarlos al escritorio, estas dos carpetas incluyendo el sistema SYS-OD.

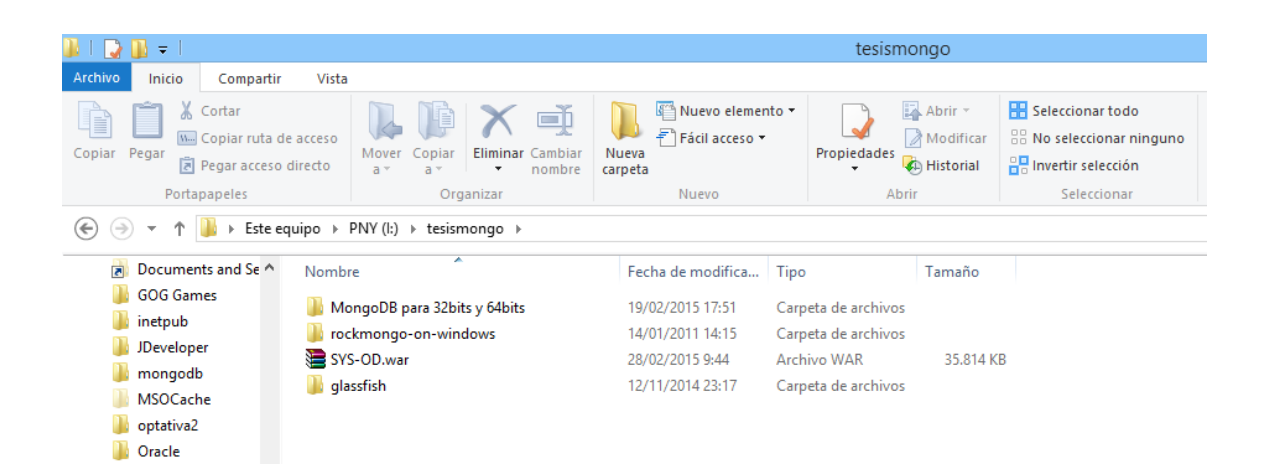

En la carpeta de MongoDB para 32 bits y 64 bits se encuentra el instalador de la base de datos y del complemento JDK que se necesitara para ejecutarlo. Por lo que se debe instalar dependiendo del sistema operativo instalado.

|                                               |                                          | Mari                                                        |                      | C ALL DA                                                                                         |  |
|-----------------------------------------------|------------------------------------------|-------------------------------------------------------------|----------------------|--------------------------------------------------------------------------------------------------|--|
|                                               |                                          | IVION                                                       | godb para 32bits y e | 04DITS                                                                                           |  |
| Archivo Inicio Compartir Vis                  | ta                                       |                                                             |                      |                                                                                                  |  |
| Copiar Pegar<br>Pegar 2 Pegar acceso director | Mover Copiar<br>a * a *                  | Pacta Nuevo elemento ▼<br>← Fácil acceso ▼<br>ueva<br>rpeta | Propiedades          | <ul> <li>Seleccionar todo</li> <li>No seleccionar ninguno</li> <li>Invertir selección</li> </ul> |  |
| Portapapeles                                  | Organizar                                | Nuevo                                                       | Abrir                | Seleccionar                                                                                      |  |
| 😸 🍥 🝷 🕆 퉬 > Este equipo                       | ▶ PNY (I:) → tesismongo → MongoDB pa     | ara 32bits y 64bits                                         |                      |                                                                                                  |  |
| ☆ Favoritos Non                               | hbre                                     | Fecha de modifica                                           | Tipo                 | Tamaño                                                                                           |  |
| 🐌 Descargas 🛛 🚳 j                             | dk-7u75-windows-i586.exe                 | 19/02/2015 17:06                                            | Aplicación           | 130.872 KB                                                                                       |  |
| 🔲 Escritorio 👘                                | mongodb-win32-i386-2.6.7-signed.msi      | 19/02/2015 17:48                                            | Paquete de Windo     | 118.749 KB                                                                                       |  |
| 📃 Sitios recientes 🛛 👘                        | mongodb-win32-x86_64-2008plus-2.6.8-sign | ned.msi 28/02/2015 9:41                                     | Paquete de Windo     | 135.709 KB                                                                                       |  |
| 🏠 SkyDrive                                    |                                          |                                                             |                      |                                                                                                  |  |
| 🛋 Grupo en el hogar                           |                                          |                                                             |                      |                                                                                                  |  |

#### INSTALACIÓN BASE DE DATOS MONGODB

Para la instalación de la base de datos MONGODB se da doble clic a ejecutable .msi que se encuentra en la carpeta de los instaladores dependiendo del sistema operativo se encontrara para 32 bits y 64 bits por lo que se le da doble clic para iniciar el instalador por lo que se le da clic en siguiente (Next).

| 閔 | MongoDB 2.6.8 2008R2Plus (64 bit) Setup 🗧 🗆 🗙                                                                                                |
|---|----------------------------------------------------------------------------------------------------|
|   | Welcome to the MongoDB 2.6.8<br>2008R2Plus (64 bit) Setup Wizard                                                                             |
|   | The Setup Wizard will install MongoDB 2.6.8 2008R2Plus (64 bit) on your computer. Click Next to continue or Cancel to exit the Setup Wizard. |
|   | Back Next Cancel                                                                                                    |

Se acepta la licencia libre de MongoDB dando un clic en el recuadro y se continuará (Next)

| 闄         | MongoDB 2.6.8 2008R2Plus (64 bit) Setup 🛛 – 🗖 🗙                                                                       |
|-----------|----------------------------------------------------------------------------------------------------|
| End<br>Pl | -User License Agreement ease read the following license agreement carefully                                           |
| Γ         | GNU AFFERO GENERAL PUBLIC LICENSE                                                                                     |
|           | Version 3, 19 November 2007                                                                                           |
| C<br><:   | opyright © 2007 Free Software Foundation, Inc.<br>< <u>http://fsf.org/&gt;</u> >                                      |
| Ev<br>lic | veryone is permitted to copy and distribute verbatim copies of this<br>ense document, but changing it is not allowed. |
|           | I accept the terms in the License Agreement                                                                           |
|           | Print Back Next Cancel                                                                                                |

Se dará clic en el modo de instalación típica (Typical) de la base de datos MongoDB

| <b>1</b>    | MongoDB 2.6.8 2008R2Plus (64 bit) Setup 🗧 🗆 🗙                                                                                                  |
|-------------|----------------------------------------------------------------------------------------------------|
| Choo<br>Cho | se Setup Type<br>ose the setup type that best suits your needs                                                                                 |
|             | Typical<br>Installs the most common program features. Recommended for most users.                                                              |
|             | Custom<br>Allows users to choose which program features will be installed and where<br>they will be installed. Recommended for advanced users. |
|             | Complete<br>All program features will be installed. Requires the most disk space.                                                              |
|             | Back Next Cancel                                                                                                    |

Se dará clic en instalar (Install) por lo que se instalara la base de datos MongoDB

| 闄  | MongoDB 2.6.8 2008R2Plus (64 bit) Setup                                                                                                   | -  |      | ×        |
|----|----------------------------------------------------------------------------------------------------|----|------|----------|
| Re | ady to install MongoDB 2.6.8 2008R2Plus (64 bit)                                                                                          |    |      | <b>(</b> |
| C  | lick Install to begin the installation. Click Back to review or change any of yo<br>stallation settings. Click Cancel to exit the wizard. | ur |      |          |
|    |                                                                                                    |    |      |          |
|    |                                                                                                    |    |      |          |
|    | Back Install                                                                                                    |    | Cano | el       |

Se espera a que la instalación se complete

| 訬 | MongoDB 2.6.8 2008R2Plus (64 bit) Setup                                        | - |       | × |  |  |
|---|--------------------------------------------------------------------------------|---|-------|---|--|--|
|   | Installing MongoDB 2.6.8 2008R2Plus (64 bit)                                   |   |       | Þ |  |  |
|   | Please wait while the Setup Wizard installs MongoDB 2.6.8 2008R2Plus (64 bit). |   |       |   |  |  |
|   | Status: Copying new files                                                      |   |       |   |  |  |
|   |                                                                                |   |       |   |  |  |
|   |                                                                                |   |       |   |  |  |
|   |                                                                                |   |       |   |  |  |
|   |                                                                                |   |       |   |  |  |
| - |                                                                                |   | -     |   |  |  |
|   | Back Next                                                                      |   | Cance | 1 |  |  |

Una vez finalizada se da clic en terminar (Finish)

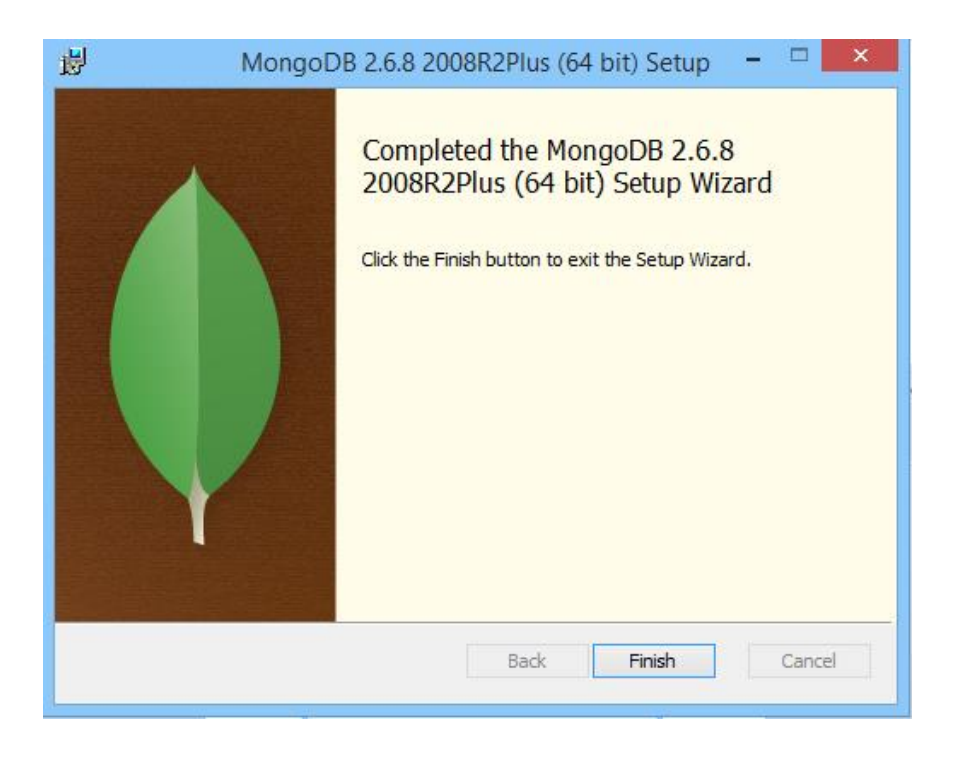

Una vez instalada se la debe ejecutar para que inicie la base de datos MongoDB por lo que hay que dirigirse a la dirección C:\Program Files\MongoDB 2.6 Standard\bin.

| 🎉   💽 🕕 = I                    |                                        |                                                                            | bin                       |
|--------------------------------|----------------------------------------|----------------------------------------------------------------------------|---------------------------|
| Archivo Inicio Compartir       | r Vista                                |                                                                            |                           |
| Copiar Pegar<br>Copiar 2 Pegar | de acceso<br>o directo                 | ambiar<br>ombre carpeta<br>■ Nuevo elemento<br>1 Fácil acceso ▼<br>Carpeta |                           |
| Portapapeles                   | Organizar                              | Nuevo                                                                      | Abrir                     |
| ⋲ 🌛 👻 ↑ 퉬 > Este e             | equipo 🔸 Disco local (C:) 🔸 Archivos d | le programa → MongoDB 2.6 Standa                                           | rd ⊩ bin                  |
|                                |                                        |                                                                            |                           |
| 🚖 Favoritos                    | Nombre                                 | Fecha de modifica I                                                        | ipo Tamano                |
| 🐌 Descargas                    | 🔲 mongo.exe                            | 24/02/2015 16:35 A                                                         | plicación 9.921 KB        |
| Escritorio                     | 💷 mongod.exe                           | 24/02/2015 16:44 A                                                         | plicación 18.604 KB       |
| 🕮 Sitios recientes             | 🗟 mongod.pdb                           | 24/02/2015 16:44 P                                                         | rogram Debug D 126.931 KB |
|                                | 📧 mongodump.exe                        | 24/02/2015 16:45 A                                                         | plicación 18.514 KB       |
| 🐔 SkyDrive                     | 📧 mongoexport.exe                      | 24/02/2015 16:45 A                                                         | plicación 18.464 KB       |
|                                | 📧 mongoimport.exe                      | 24/02/2015 16:45 A                                                         | plicación 18.494 KB       |
| 🤣 Grupo en el hogar            | 📧 mongorestore.exe                     | 24/02/2015 16:45 A                                                         | plicación 18.533 KB       |
|                                | 📧 mongostat.exe                        | 24/02/2015 16:46 A                                                         | plicación 18.505 KB       |
| 🜉 Este equipo                  | 💷 mongotop.exe                         | 24/02/2015 16:46 A                                                         | plicación 18.459 KB       |
| 📜 Desktop                      |                                        |                                                                            |                           |

En esta dirección se encontraran los ejecutables para la base de datos MongoDB por lo que solo se debe crear una carpeta en la carpeta bin llamada db y luego de esto abrir el un cmd para agregar la siguiente línea de comandos en la dirección C:\mongodb\bin\

#### mongod.exe --dbpath ../db

| 🎍   💽 🚺 🗢                                                                                                    |                                                                                                    |                    | bin                 |                                   |                                                                  |
|----------------------------------------------------------------------------------------------------|----------------------------------------------------------------------------------------------------|--------------------|---------------------|-----------------------------------|------------------------------------------------------------------|
| Archivo Inicio Compartir                                                                                                    | Vista                                                                                                    |                    |                     |                                   |                                                                  |
| Copiar Pegar<br>Regar Regar Regar Access of Regar Regar | acceso<br>directo<br>Average actions<br>directo<br>directo<br>direc | ₩ Nuevo elemento   | Propiedades         | Abrir -<br>Modificar<br>Historial | Seleccionar todo<br>No seleccionar ninguno<br>Invertir selección |
| Image: Program       Dim         Archivo       Inicio       Compartir       Vista         Image: Program       Contar       Image: Program       Image: Program                                                                                                    |                                                                                                    |                    |                     |                                   |                                                                  |
| 🛞 🏵 🔻 ↑ 퉬 🕨 Este eq                                                                                                    | uipo → Disco local (C:) → mongodb → bin →                                                                                                    |                    |                     |                                   |                                                                  |
| ☆ Favoritos                                                                                                    | Nombre                                                                                                    | Fecha de modifica  | Гіро                | Tamaño                            |                                                                  |
| 🚺 Descargas                                                                                                    | 🍌 db                                                                                                    | 28/02/2015 15:33   | Carpeta de archivos |                                   |                                                                  |
| Escritorio                                                                                                    | bsondump.exe                                                                                                    | 12/01/2014 17:13   | Aplicación          | 8.978 KB                          |                                                                  |
| 🔛 Sitios recientes                                                                                                    | mongo.exe 12/01/2014 17:36 Aplicación                                                                                                    |                    | 4.447 KB            |                                   |                                                                  |
|                                                                                                    | 💷 mongod.exe                                                                                                    | 12/01/2014 17:43   | Aplicación          | 9.041 KB                          |                                                                  |
| 🕋 SkyDrive                                                                                                    | 🛃 mongod.pdb                                                                                                    | 12/01/2014 17:43   | Program Debug D     | 70.139 KB                         |                                                                  |
|                                                                                                    | mongodump.exe                                                                                                    | 12/01/2014 17:13   | Aplicación          | 9.023 KB                          |                                                                  |
| 🝓 Grupo en el hogar                                                                                                    | mongoexport.exe                                                                                                    | 12/01/2014 17:50   | Aplicación          | 8.984 KB                          |                                                                  |
| Archivo       Inicio       Compartir       Vista         Archivo       Inicio       Compartir       Vista         Operatir       Pregar       Copiar       Propiedades       Abrir       Image: Seleccionar todo         Copiar       Pegar       Copiar       Pegar       Copiar       Pegar       Propiedades       Mover of copiar       Image: Seleccionar todo       Image: Seleccionar todo                                                                                                    |                                                                                                    |                    |                     |                                   |                                                                  |
| 👰 Este equipo                                                                                                    | mongoimport.exe                                                                                                    | 12/01/2014 17:41   | Aplicación          | 9.007 KB                          |                                                                  |
| 膧 Desktop                                                                                                    | 💷 mongooplog.exe                                                                                                    | 12/01/2014 17:27   | Aplicación          | 8.978 KB                          |                                                                  |
| Documentos                                                                                                    | 💷 mongoperf.exe                                                                                                    | 12/01/2014 17:27   | Aplicación          | 8.979 KB                          |                                                                  |
| 🚺 Downloads                                                                                                    | 💷 mongorestore.exe                                                                                                    | 12/01/2014 17:48   | Aplicación          | 9.016 KB                          |                                                                  |
| 📄 Imágenes                                                                                                    | 💷 mongos.exe                                                                                                    | 12/01/2014 17:55   | Aplicación          | 6.384 KB                          |                                                                  |
| 🌗 Música                                                                                                    | 🛃 mongos.pdb                                                                                                    | 12/01/2014 17:55 F | Program Debug D     | 53.643 KB                         |                                                                  |
| 📑 Vídeos                                                                                                    | 💷 mongostat.exe                                                                                                    | 12/01/2014 17:34   | Aplicación          | 9.026 KB                          |                                                                  |
| 📥 Disco local (C:)                                                                                                    | mongotop.exe                                                                                                    | 12/01/2014 17:34   | Aplicación          | 8.984 KB                          |                                                                  |
| 👝 Recuperación (E:)                                                                                                    | 🚳 startmongo.bat                                                                                                    | 06/04/2014 17:55   | Archivo por lotes   | 1 KB                              |                                                                  |
| DATOS (G:)                                                                                                    |                                                                                                    |                    |                     |                                   |                                                                  |

| Administrador: Símbolo del sistema                                                                                                    | - | ×        |
|----------------------------------------------------------------------------------------------------|---|----------|
| C:\glassfish\bin>cd                                                                                                    |   | ^        |
| C:\glassfish>cd                                                                                                    |   |          |
| C:\>cd mongodb                                                                                                    |   |          |
| C:\mongodb)dir<br>El volumen de la unidad C no tiene etiqueta.<br>El número de serie del volumen es: 6229-3ECE                                                                                                    |   |          |
| Directorio de C:\mongodb                                                                                                    |   |          |
| 06/04/2014 19:31 <dir><br/>06/04/2014 19:31 <dir><br/>28/02/2015 15:33 <dir><br/>17/04/2013 14:19 35.181 GNU-AGPL-3.0<br/>17/04/2013 14:19 1.359 README<br/>17/04/2013 14:19 17.162 THIRD-PARTY-NOTICES<br/>3 archivos 53.702 bytes<br/>3 dirs 164.785.233.920 bytes libres</dir></dir></dir> |   |          |
| C:∖mongodb>cd bin                                                                                                    |   |          |
| C:\mongodb\bin>mongod.exedbpath/db                                                                                                    |   | <b>~</b> |

Al firewall o cortafuegos aparecerá indicando una alerta por lo que solo e debe dar clic en permitir acceso para que se ejecute normalmente.

| ] ]   | 🕞 🕕 = 1                                                                                                    | Herramientas de aplicación                                                                                                    |                                                                                                    | bin                                                                                                    |
|-------|----------------------------------------------------------------------------------------------------|----------------------------------------------------------------------------------------------------|----------------------------------------------------------------------------------------------------|----------------------------------------------------------------------------------------------------|
| Arc   | <b>I</b> (                                                                                                    | C:\Program Files\MongoDB 2.6 Stand                                                                                                    | dard\bin\mongod.exe ×                                                                                                    |                                                                                                    |
| ( ( ) | 2015-02-28T10:12:3<br>ersion(major=6, m)<br>BOOST_LIB_UERSION<br>2015-02-28T10:12:3<br>2015-02-28T10:12:3<br>2015-02-28T10:12:3<br>2015-02-28T10:12:3<br>2015-02-28T10:12:3 | 88.808-0500 [initandlisten] bu:<br>Inor-1, build-7601, platform-2,<br>1-490 -0500 [initandlisten] al<br>188.008-0500 [initandlisten] opi<br>88.917-0500 [initandlisten] jeu<br>18.917-0500 [initandlisten] red<br>d | ild info: windows sys.getwindowsv<br>. service_pack="Service Pack 1')<br>locator: system<br>:ions: {}<br>wmal dir=data~db~journal<br>womal files present, | brir •        Seleccionar todo        Aodificar        No seleccionar ninguno        Bistorial        Invertir selección        Seleccionar |
| ¢     | 2015-02-28T10:12:3<br>al.ns. filling wit                                                                                                    | 39.277-0500 [initandlisten] al:<br>th zeroes                                                                                                    | locating new ns file \data\db\loc                                                                                                    |                                                                                                    |
|       | 2015-02-28T10:12:3                                                                                                    | 39.995-0500 [FileAllocator] al                                                                                                    | locating new datafile \data\db\lo                                                                                                    | ~ ~                                                                                                    |
| 1     | 2015-02-28T10:12:3                                                                                                    | 39.995-0500 [FileAllocator] cr                                                                                                    | 🔗 🖉 Alerta de seguridad                                                                                                    | d de Windows                                                                                                    |
|       | 2015-02-28110:12:4<br>ocal.0, size: 64MI<br>2015-02-28T10:12:4<br>roperties: { v: 1,<br>2015-02-28T10:12:4                                                                  | 10.053-0500 [FileHilocator] do<br>8, took 0.061 secs<br>10.058-0500 [initandlisten] bu<br>. key: { _id: 1 }, name: "_id_<br>10.058-0500 [initandlisten]                                                             | Firewall de Windows bloqueó al aplicación                                                                                                    | lgunas características de esta                                                                                                    |
| 6     | 2015-02-28T10:12:4<br>{ create: "startur<br>numYields:0 res]                                                                                                    | 40.058-0500 [initandlisten] co<br>p_log", size: 10485760, capped<br>len:37 779ms                                                                                                    | Firewall de Windows bloqueó algunas características de<br>y privadas.                                                                                     | mongod.exe en todas las redes públicas                                                                                                    |
|       | 2015-02-28110:12:4<br>17                                                                                                    | 10.058-0500 linitandlisten] wa                                                                                                    | Nombre: mongod.exe                                                                                                    |                                                                                                    |
| 1     |                                                                                                    |                                                                                                    | Editor: Desconocido                                                                                                    |                                                                                                    |
| ı.    | Este equipo                                                                                                    | mongotop.exe                                                                                                    | Ruta de C:\program files\m<br>acceso:                                                                                                    | nongodb 2.6 standard\bin\mongod.exe                                                                                                    |
|       | Lesktop                                                                                                    |                                                                                                    | Permitir que mongod.exe se comunique en estas redes:                                                                                                    |                                                                                                    |
|       | Documentos                                                                                                    |                                                                                                    | Redes privadas, como las domésticas o del trabaj                                                                                                    | jo                                                                                                    |
|       | Downloads                                                                                                    |                                                                                                    | Redes públicas, como las de aeropuertos y cafete estas redes públicas suelen tener poca seguridad                                                         | erías (no se recomienda porque<br>1 o carecer de ella)                                                                                      |
|       | Imágenes                                                                                                    |                                                                                                    |                                                                                                    |                                                                                                    |
|       | Musica                                                                                                    |                                                                                                    | <u>¿Cual es el riesgo de permitir que una aplicación pase a l</u>                                                                                         | traves de un firewall?                                                                                                    |
|       | Dises less! (C)                                                                                                    |                                                                                                    |                                                                                                    | Permitir acceso Cancelar                                                                                                    |
|       | Besuperasión (C:)                                                                                                    |                                                                                                    |                                                                                                    |                                                                                                    |
|       | 👝 Recuperación (E:)                                                                                                    |                                                                                                    |                                                                                                    |                                                                                                    |

#### Manejo de la base de datos no relacional MONGODB

Una vez iniciado el ejecutable de la base de datos MongoDB, tendremos que ejecutar el modo comandos de este gestor. Por lo que nos dirigiremos a la carpeta principal de MongoDB e iniciaremos mongo.exe

|                                    | Herramientas de anlisación                |                   |                   |           |   |
|------------------------------------|-------------------------------------------|-------------------|-------------------|-----------|---|
| I <u>V</u> <u>I</u> I ≠ I          | Herramientas de aplicación                |                   |                   |           | r |
| r <mark>chivo</mark> Inicio Compar | tir Vista Administrar                     |                   |                   |           |   |
| 🖻 🌛 👻 🕇 퉬 🕨 Este                   | e equipo → Disco local (C:) → mongodb → b | in                |                   |           |   |
| ☆ Favoritos                        | Nombre                                    | Fecha de modifica | Тіро              | Tamaño    |   |
| 🗼 Descargas                        | bsondump.exe                              | 12/01/2014 17:13  | Aplicación        | 8.978 KB  |   |
| Escritorio                         | 🔲 mongo.exe                               | 12/01/2014 17:36  | Aplicación        | 4.447 KB  |   |
| 🔚 Sitios recientes                 | mongod.exe                                | 12/01/2014 17:43  | Aplicación        | 9.041 KB  |   |
|                                    | mongod.pdb                                | 12/01/2014 17:43  | Program Debug D   | 70.139 KB |   |
| 🏠 SkyDrive                         | i mongodump.exe                           | 12/01/2014 17:13  | Aplicación        | 9.023 KB  |   |
|                                    | mongoexport.exe                           | 12/01/2014 17:50  | Aplicación        | 8.984 KB  |   |
| 💐 Grupo en el hogar                | mongofiles.exe                            | 12/01/2014 17:20  | Aplicación        | 9.006 KB  |   |
|                                    | 💷 mongoimport.exe                         | 12/01/2014 17:41  | Aplicación        | 9.007 KB  |   |
| 💺 Este equipo                      | i mongooplog.exe                          | 12/01/2014 17:27  | Aplicación        | 8.978 KB  |   |
| 膭 Desktop                          | i mongoperf.exe                           | 12/01/2014 17:27  | Aplicación        | 8.979 KB  |   |
| Documentos                         | i mongorestore.exe                        | 12/01/2014 17:48  | Aplicación        | 9.016 KB  |   |
| 🐌 Downloads                        | i mongos.exe                              | 12/01/2014 17:55  | Aplicación        | 6.384 KB  |   |
| 崖 Imágenes                         | 🗿 mongos.pdb                              | 12/01/2014 17:55  | Program Debug D   | 53.643 KB |   |
| 🜗 Música                           | mongostat.exe                             | 12/01/2014 17:34  | Aplicación        | 9.026 KB  |   |
| 🔰 Vídeos                           | mongotop.exe                              | 12/01/2014 17:34  | Aplicación        | 8.984 KB  |   |
| 📥 Disco local (C:)                 | startmongo.bat                            | 06/04/2014 17:55  | Archivo por lotes | 1 KB      |   |
| Recuperación (E:)                  |                                           |                   | ·                 |           |   |

Por lo que se podrá observar la consola de comandos principal de MongoDB

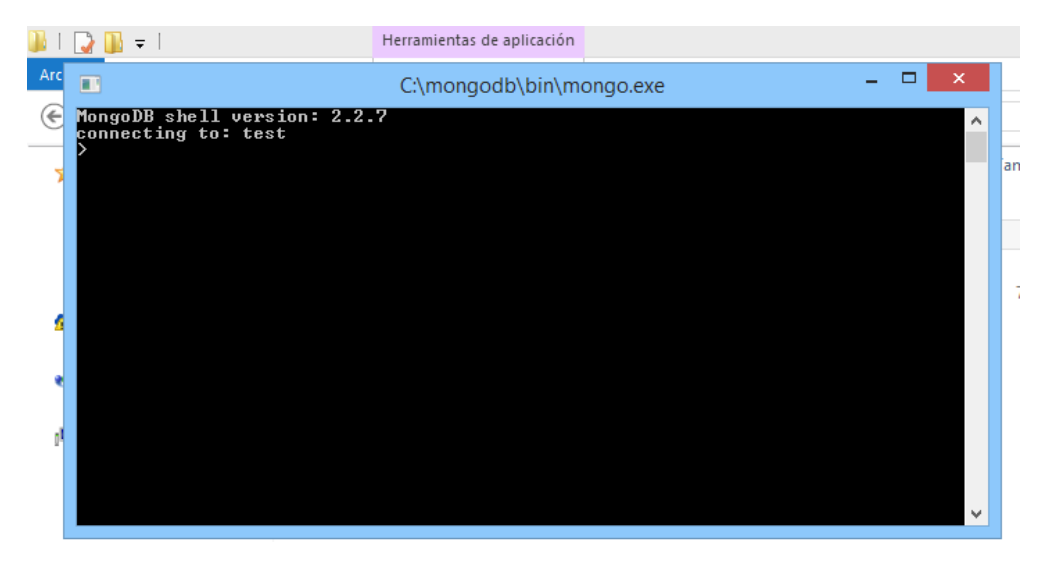

En esta consola podremos conectarnos con MongoDB, como puerto de default se escucha a través del puerto 27017 un una interfaz o host local

| Terminología y conceptos |                            |
|--------------------------|----------------------------|
| SQL Términos/Conceptos   | MongoDB Términos/Conceptos |
| Base de Datos            | Base de Datos              |
| Tablas                   | Colecciones                |
| Filas                    | documento o BSON documento |
| Columnas                 | Campos                     |
| Indexación               | Indexación                 |
| Juntura de tablas        | documentos embebidos       |
| Clave Primaria           | Clave Primaria             |

En MongoDB, la clave principal se establece automáticamente en el campo \_id.

#### Seleccionar una base de datos

Después de iniciar el shell de mongo, su sesión utilizará la base de datos test de forma predeterminada. En cualquier momento, emitir la siguiente operación en la consola de mongo para informar el nombre de la base de datos actual: db desde el shell de mongo, Mostrará la lista de bases de datos, con la siguiente operación:

db

Desde el shell de mongo, se mostrará la lista de bases de datos, con la siguiente operación:

show dbs

Cambiar a una nueva base de datos denominada mydb, con la siguiente operación:

use ejemplo

Confirme que su sesión tiene la base de datos mydb como contexto, comprobando el valor del objeto db, que devuelve el nombre de la base de datos actual, como sigue:

#### db

En este punto, si ejecuta la operación de dbs, se mostrara otra vez. MongoDB permanentemente no creará una base de datos hasta insertar datos en la base de datos. El crear una colección e insertar documentos sección describe el proceso para insertar datos.

Mongo podrá mostrar ayuda en cualquier momento, puede acceder a ayuda a través del siguiente comando:

help

Además, el método .help(), se puede añadir algunos métodos JavaScript, cualquier objeto cursor, así como la base de datos y objetos db.collection a devolver adicional ayudan información.

#### Crear una colección e insertar documentos

En esta sección, se insertara información en una nueva colección llamada usuarios dentro de la nueva base de datos denominada ejemplo.

MongoDB creará una colección implícitamente a su primer uso. No necesitas crear una colección antes de insertar datos. Además, porque MongoDB utiliza esquemas dinámicos, también no es necesario especificar la estructura de sus documentos antes de insertarlas en la colección.

Desde el shell de mongo, se confirma que está en la base de datos mydb mediante la emisión de los siguientes:

db

Si mongo no vuelve mydb para la operación anterior, establecer el contexto en la base de datos mydb, con la siguiente operación:

use ejemplo

MongoDB creará la base de datos ejemplo. Para revisar que las colecciones existentes. Usar la siguiente operación:

show collections

Para crear una colección se debe escribir el siguiente comando

```
db.createCollection("usuarios")
```

Para insertar los documentos j y k en la colección usuarios con la siguiente secuencia de operaciones:

Crear dos documentos llamado j y k usando la siguiente secuencia de operaciones de

```
j = { name : "mongo" }
k = { x : 3 }
```

Insertar los documentos j y k en la colección usuarios con la siguiente secuencia de operaciones:

```
db.usuarios.insert( j )
db.usuarios.insert( k )
```

La shell de MongoDB devolverá la lista de las colecciones en la base de datos actual (es decir ejemplo). En este punto, la única colección con datos de los usuarios es usuarios. Para ver que los documentos se encuentran en la colección usuarios se debe usar la siguiente consulta de la colección utilizando el método find():

```
db.usuarios.find()
```

Esta operación devuelve los siguientes resultados. Los valores de ObjectId serán únicos:

```
{" id" : ObjectId("4c2209f9f3924d31102bd84a"), "name" : "mongo" }
```

```
{" id" : ObjectId("4c2209fef3924d31102bd84b"), "x" : 3 }
```

Todos los documentos MongoDB deben tener un campo \_id con un valor único. Estas operaciones no especifican explícitamente un valor para el campo \_id, así mongo crea un valor de ObjectId exclusivo para el campo antes de insertarla en la colección.

Como se puede observar, la colección usuarios se ha creado automáticamente al crear el documento dentro de él. Con esto ya he introducido rápidamente la forma de introducir datos en una colección de MongoDB. De todas formas, la sintaxis de uso es la siguiente:

```
db.<nombre coleccion>.verbo()
```

#### Donde verbo() puede ser:

- **insert**: para insertar documentos en la colección.
- find: para buscar o seleccionar documentos dentro de la colección.
- **count**: para contar el total de documentos dentro de una colección.
- update: para actualizar uno o varios documentos dentro de una colección.
- remove: para eliminar documentos de la colección.
- **drop**: para eliminar una colección.

## **Ejemplos**

## Crear y Editar

La siguiente tabla representa varias sentencias SQL relacionadas con las sentencias de MongoDB

| Sentencias SQL         | Sentencias MongoDB                                                         |  |  |
|------------------------|----------------------------------------------------------------------------|--|--|
| CREATE TABLE users (   | Implícitamente creado en la primera operación                              |  |  |
| id MEDIUMINT NOT NULL  | de                                                                         |  |  |
| AUTO_INCREMENT,        | insert(). La principal clave _id es automáticamen                          |  |  |
| user_id Varchar(30),   | te añadido si no se especifica _id campo.                                  |  |  |
| age Number,            | db.users.insert( {                                                         |  |  |
| status char(1),        | user_id: "abc123",                                                         |  |  |
| PRIMARY KEY (id)       | <b>age</b> : 55,                                                           |  |  |
| )                      | status: "A"                                                                |  |  |
|                        | })                                                                         |  |  |
|                        |                                                                            |  |  |
|                        | Sin embargo, puede crear también                                           |  |  |
|                        | explícitamente una colección:                                              |  |  |
|                        | db.createCollection("users")                                               |  |  |
|                        |                                                                            |  |  |
|                        | Las colecciones no describen una estructura de                             |  |  |
|                        | sus documentos. De todas maneras en el                                     |  |  |
| ALTER TABLE users      | documento con operaciones update()se pueden                                |  |  |
| ADD join_date DATETIME | agregar datos usando el operador \$set                                     |  |  |
|                        | db.users.update(                                                           |  |  |
|                        | { },                                                                       |  |  |
|                        | { <b>\$set</b> : { <b>join_date</b> : <b>new</b> Date()        }        }, |  |  |
|                        | { multi: true }                                                            |  |  |
|                        | )                                                                          |  |  |
|                        |                                                                            |  |  |
| ALTER TABLE users      | Las colecciones no describen una estructura de                             |  |  |
| DROP COLUMN join_date  | sus documentos. De todas maneras en el                                     |  |  |
|                        | documento con operaciones update()se pueden                                |  |  |
|                        | eliminar datos usando el operador \$unset                                  |  |  |
|                        |                                                                            |  |  |

|                              | db.users.update(                                |
|------------------------------|-------------------------------------------------|
|                              | { },                                            |
|                              | { \$unset: { join_date: "" } },                 |
|                              | { multi: true }                                 |
|                              | )                                               |
| CREATE INDEX idx_user_id_asc | db.users.createIndex( { user_id: 1 } )          |
| ON users(user_id)            |                                                 |
| CREATE INDEX                 | db.users.createIndex( { user_id: 1, age: -1 } ) |
| idx_user_id_asc_age_desc     |                                                 |
| ON users(user_id, age DESC)  |                                                 |
| DROP TABLE users             | db.users.drop()                                 |

## Agregar

La tabla siguiente presenta las distintas sentencias SQL relacionadas para insertar registros en tablas y las correspondientes sentencias de MongoDB.

| Sentencias SQL para Agregar | Sentencias MongoDB para agregar             |
|-----------------------------|---------------------------------------------|
| INSERT INTO users(user_id,  | db.users.insert(                            |
| age,                        | { user_id: "bcd001", age: 45, status: "A" } |
| status)                     | )                                           |
| VALUES ("bcd001",           |                                             |
| 45,                         |                                             |
| "A")                        |                                             |
|                             |                                             |

## Búsqueda

La tabla siguiente presenta las distintas sentencias SQL relacionadas para seleccionar registros en tablas y las correspondientes sentencias de MongoDB.

| Sentencias SQL de Búsqueda | Sentencias MongoDB de Búsqueda |
|----------------------------|--------------------------------|
| SELECT *<br>FROM users     | db.users.find()                |

| SELECT id,             | db.users.find(                          |
|------------------------|-----------------------------------------|
| user_id,               | { },                                    |
| status                 | { user_id: 1, status: 1 }               |
| FROM users             | )                                       |
| SELECT user id status  | db users find(                          |
| FROM users             | {}                                      |
|                        | { user id: 1. status: 1. id: 0 }        |
|                        | )                                       |
|                        | ,                                       |
| SELECT *               | db.users.find(                          |
| FROM users             | { status: "A" }                         |
| WHERE status = "A"     | )                                       |
| SELECT user_id, status | db.users.find(                          |
| FROM users             | { status: "A" },                        |
| WHERE status = "A"     | {    user_id: 1, status: 1, _id: 0    } |
|                        | )                                       |
|                        |                                         |
| SELECT *               | db.users.find(                          |
| FROM users             | { status: { \$ne: "A" } }               |
| WHERE status != "A"    | )                                       |
| SELECT *               | db.users.find(                          |
| FROM users             | { status: "A",                          |
| WHERE status = "A"     | age: 50 }                               |
| AND age = 50           | )                                       |
| SELECT *               | db.users.find(                          |
| FROM users             | { \$or: [ { status: "A" } ,             |
| WHERE status = "A"     | { <b>age</b> : 50 } ] }                 |
| OR age = 50            | )                                       |
| SELECT *               | db.users.find(                          |
| FROM users             | { age: { \$gt: 25 } }                   |
| WHERE age > 25         | )                                       |
|                        | •                                       |
| SELECT *               | db.users.find(                          |
| FROM users             | { age: { \$It: 25 } }                   |
| WHERE age < 25         | )                                       |

| SELECT *                  | db.users.find(                                           |
|---------------------------|----------------------------------------------------------|
| FROM users                | { <b>age</b> : { <b>\$gt</b> : 25, <b>\$lte</b> : 50 } } |
| WHERE age > 25            | )                                                        |
| AND age <= 50             |                                                          |
|                           |                                                          |
| SELECT *                  | db.users.find( { user_id: /bc/ } )                       |
| FROM users                |                                                          |
| WHERE user_id like "%bc%" |                                                          |
| SELECT *                  | db.users.find( { user_id: /^bc/ } )                      |
| FROM users                |                                                          |
| WHERE user_id like "bc%"  |                                                          |
|                           |                                                          |
| SELECT *                  | db.users.find( { status: "A" } ).sort( { user_id: 1 } )  |
| FROM users                |                                                          |
| WHERE status = "A"        |                                                          |
| ORDER BY user_id ASC      |                                                          |
| SELECT *                  | db.users.find( { status: "A" } ).sort( { user_id: -1 } ) |
| FROM users                |                                                          |
| WHERE status = "A"        |                                                          |
| ORDER BY user_id DESC     |                                                          |
| SELECT COUNT(*)           | db.users.count()                                         |
| FROM users                | db.users.find().count()                                  |
|                           |                                                          |
| SELECT COUNT(user_id)     | db.users.count({user_id:{\$exists:true}})                |
| FROIVI USERS              | ab.users.fina( { user_ia: { \$exists: true } } ).count() |
| SELECT COUNT(*)           | db.users.count( { age: { \$gt: 30 } } )                  |
| FROM users                | db.users.find( { age: { \$gt: 30 } } ).count()           |
| WHERE age > 30            |                                                          |
| SELECT DISTINCT(status)   | dh users distinct( "status" )                            |
| FROM users                |                                                          |
|                           |                                                          |
| SELECT *                  | db.users.findOne()                                       |
| FROM users                | db.users.find().limit(1)                                 |
| LIMIT 1                   |                                                          |
| SELECT *                  | db users find() limit(5) skin(10)                        |
|                           |                                                          |

| FROM users<br>LIMIT 5<br>SKIP 10                     |                                            |
|------------------------------------------------------|--------------------------------------------|
| EXPLAIN SELECT *<br>FROM users<br>WHERE status = "A" | db.users.find( { status: "A" } ).explain() |

# Manejo de Rock Mongo

Rock Mongo es un gestor de base de datos noSQL para la base de datos MongoDB en el cual se podrá crear editar actualizar y borrar bases de datos como información que se encuentra en estas.

## Instalación

#### Copiar el Software del Sistema

En el CD que se entrega a la Clínica se encuentra con una carpeta con todo el software que necesita para hacer uso del sistema, por lo que tiene que copiarlos y pegarlos al escritorio, estas dos carpetas incluyendo el sistema SYS-OD.

| 🎉   💽 🛄 🖛                                    |                                                 |                                              | tesismong                            | 0                                                                                    |        |
|----------------------------------------------|-------------------------------------------------|----------------------------------------------|--------------------------------------|--------------------------------------------------------------------------------------|--------|
| Archivo Inicio Compartir Vista               |                                                 |                                              |                                      |                                                                                      |        |
| Copiar Pegar<br>Pegar acceso directo         | Mover Copiar<br>a * a *                         | Nuevo elemento ▼<br>Nueva<br>carpeta         | Propiedades                          | orir v Seleccionar todo<br>odificar S No seleccionar n<br>storial Invertir selección | inguno |
| Portapapeles                                 | Organizar                                       | Nuevo                                        | Abrir                                | Seleccionar                                                                          |        |
|                                              |                                                 |                                              |                                      |                                                                                      |        |
| Documents and Se ^ Nomb                      | re 🔦                                            | Fecha de modifica Tip                        | o Tai                                | maño                                                                                 |        |
| GOG Games                                    | ngoDB para 32bits y 64bits<br>kmongo-on-windows | 19/02/2015 17:51 Car<br>14/01/2011 14:15 Car | peta de archivos<br>peta de archivos |                                                                                      |        |
| JDeveloper SY:<br>mongodb JJ gla<br>MSOCache | S-OD.war<br>ssfish                              | 28/02/2015 9:44 Arc<br>12/11/2014 23:17 Car  | hivo WAR<br>peta de archivos         | 35.814 KB                                                                            |        |
| 퉬 optativa2<br>🌗 Oracle                      |                                                 |                                              |                                      |                                                                                      |        |

Debemos copiar la carpeta de Rock Mongo que se encuentra en el CD y pegarla en el disco C:

| 🛓 I 💽 🗓 🔻 I Disco local (C:) |                             |                   |                     |        |
|------------------------------|-----------------------------|-------------------|---------------------|--------|
| Archivo Inicio Compan        | tir Vista                   |                   |                     |        |
| 🔄 ⋺ 🔹 ↑ 🏪 → Este             | equipo 🔸 Disco local (C:) 🔸 |                   |                     |        |
| 🔆 Favoritos                  | Nombre                      | Fecha de modifica | Tipo                | Tamaño |
| \rm Descargas                | 퉬 GOG Games                 | 29/01/2015 21:24  | Carpeta de archivos |        |
| Escritorio                   | 퉬 inetpub                   | 02/07/2014 13:57  | Carpeta de archivos |        |
| 💷 Sitios recientes           | 퉬 JDeveloper                | 30/04/2014 11:42  | Carpeta de archivos |        |
|                              | 퉬 mongodb                   | 31/03/2015 11:42  | Carpeta de archivos |        |
| 🏠 SkyDrive                   | MSOCache                    | 23/01/2014 21:52  | Carpeta de archivos |        |
|                              | 퉬 optativa2                 | 01/05/2014 13:17  | Carpeta de archivos |        |
| 🤣 Grupo en el hogar          | 퉬 Oracle                    | 29/01/2014 17:18  | Carpeta de archivos |        |
|                              | 퉬 oraclexe                  | 17/04/2014 22:02  | Carpeta de archivos |        |
| 👰 Este equipo                | 퉬 PerfLogs                  | 22/08/2013 10:22  | Carpeta de archivos |        |
| 隆 Desktop                    | 🌗 ProgramData               | 27/03/2015 9:54   | Carpeta de archivos |        |
| Documentos                   | Python27                    | 29/04/2014 19:35  | Carpeta de archivos |        |
| 鷆 Downloads                  | li Recovery                 | 24/04/2014 14:06  | Carpeta de archivos |        |
| 崖 Imágenes                   | 🎉 rockmongo-on-windows      | 14/01/2011 14:15  | Carpeta de archivos |        |
| 🔰 Música                     | 퉬 Spacekace                 | 04/12/2014 14:48  | Carpeta de archivos |        |
| 📑 Vídeos                     | \mu SRI-DIMM                | 01/02/2015 22:21  | Carpeta de archivos |        |
| 📥 Disco local (C:)           | System Volume Information   | 22/03/2015 15:05  | Carpeta de archivos |        |
| 👝 Recuperación (E:)          | 퉬 temp                      | 18/02/2014 16:14  | Carpeta de archivos |        |
| 👝 DATOS (G:)                 | 🎉 Usuarios                  | 12/05/2014 14:14  | Carpeta de archivos |        |
|                              | <u> </u>                    | 17/03/2015 10.55  | C                   |        |

Debemos ejecutar mongod.exe para que pueda inicializar el servicio de base de datos de MongoDB, este se encuentra en la carpeta de MongoDB anteriormente indicada en la siguiente dirección C:\mongodb\bin

| 🚣 l ⊋ 🚺 👳 l            |                              |                         | Disco loc           | :al (C:) |
|------------------------|------------------------------|-------------------------|---------------------|----------|
| Archivo Inicio Compart | tir Vista                    |                         |                     |          |
|                        | equipo → Disco local (C:) →  |                         |                     |          |
| 🔆 Favoritos            | Nombre                       | Fecha de modifica       | Тіро                | Tamaño   |
| 🐌 Descargas            | \$RECYCLE.BIN                | 31/07/2014 14:31        | Carpeta de archivos |          |
| Escritorio             | AdwCleaner                   | 01/03/2015 15:47        | Carpeta de archivos |          |
| 🕮 Sitios recientes     | ApInf2                       | 28/01/2014 20:28        | Carpeta de archivos |          |
|                        | 📄 Archivos de programa       | 21/01/2014 13:25        | Carpeta de archivos |          |
| 🜈 SkyDrive             | 鷆 Archivos de programa       | 31/03/2015 9:56         | Carpeta de archivos |          |
|                        | 鷆 Archivos de programa (x86) | 29/03/2015 12:15        | Carpeta de archivos |          |
| 🤣 Grupo en el hogar    | 🌗 bea                        | 29/01/2014 17:20        | Carpeta de archivos |          |
|                        | 🌗 data                       | 06/04/2014 17:46        | Carpeta de archivos |          |
| 🌉 Este equipo          | 鷆 DescargaAgente             | 28/02/2015 17:07        | Carpeta de archivos |          |
| 朣 Desktop              | Documents and Settings       | 22/08/2013 9:45         | Carpeta de archivos |          |
| Documentos             | 🌗 glassfish                  | 28/02/2015 11:49        | Carpeta de archivos |          |
| 🗼 Downloads            | 🌗 GOG Games                  | 29/01/2015 21:24        | Carpeta de archivos |          |
| 崖 Imágenes             | 鷆 inetpub                    | 02/07/2014 13:57        | Carpeta de archivos |          |
| 🜗 Música               | 🌗 JDeveloper                 | 30/04/2014 11:42        | Carpeta de archivos |          |
| 📴 Vídeos               | 퉬 mongodb                    | 31/03/2015 11:42        | Carpeta de archivos |          |
| 🏪 Disco local (C:)     | MSOCache Fecha de crea       | ación: 31/03/2015 11:42 | de archivos         |          |

|                                                | L'encomientes de pulles sién                               |                   |                   |           |  |  |  |
|------------------------------------------------|------------------------------------------------------------|-------------------|-------------------|-----------|--|--|--|
| <u>⊪   _                                  </u> | Herramientas de aplicación                                 |                   |                   |           |  |  |  |
| Archivo Inicio Compartir                       | Vista Administrar                                          |                   |                   |           |  |  |  |
| 🔄 🌛 👻 🕆 퉬 🕨 Este e                             | (€) ▼ ↑ ) ► Este equipo → Disco local (C:) → mongodb → bin |                   |                   |           |  |  |  |
| 🔆 Favoritos                                    | Nombre                                                     | Fecha de modifica | Тіро              | Tamaño    |  |  |  |
| 🗼 Descargas                                    | 💷 bsondump.exe                                             | 12/01/2014 17:13  | Aplicación        | 8.978 KB  |  |  |  |
| Escritorio                                     | 💷 mongo.exe                                                | 12/01/2014 17:36  | Aplicación        | 4.447 KB  |  |  |  |
| 🔚 Sitios recientes                             | 🔲 mongod.exe                                               | 12/01/2014 17:43  | Aplicación        | 9.041 KB  |  |  |  |
|                                                | 🗿 mongod.pdb                                               | 12/01/2014 17:43  | Program Debug D   | 70.139 KB |  |  |  |
| 🏠 SkyDrive                                     | 💷 mongodump.exe                                            | 12/01/2014 17:13  | Aplicación        | 9.023 KB  |  |  |  |
|                                                | 💷 mongoexport.exe                                          | 12/01/2014 17:50  | Aplicación        | 8.984 KB  |  |  |  |
| 輚 Grupo en el hogar                            | 💷 mongofiles.exe                                           | 12/01/2014 17:20  | Aplicación        | 9.006 KB  |  |  |  |
|                                                | 💷 mongoimport.exe                                          | 12/01/2014 17:41  | Aplicación        | 9.007 KB  |  |  |  |
| 🜉 Este equipo                                  | 💷 mongooplog.exe                                           | 12/01/2014 17:27  | Aplicación        | 8.978 KB  |  |  |  |
| 膭 Desktop                                      | 💷 mongoperf.exe                                            | 12/01/2014 17:27  | Aplicación        | 8.979 KB  |  |  |  |
| Documentos                                     | 💷 mongorestore.exe                                         | 12/01/2014 17:48  | Aplicación        | 9.016 KB  |  |  |  |
| 🗼 Downloads                                    | 💷 mongos.exe                                               | 12/01/2014 17:55  | Aplicación        | 6.384 KB  |  |  |  |
| 崖 Imágenes                                     | a mongos.pdb                                               | 12/01/2014 17:55  | Program Debug D   | 53.643 KB |  |  |  |
| 🜗 Música                                       | 💷 mongostat.exe                                            | 12/01/2014 17:34  | Aplicación        | 9.026 KB  |  |  |  |
| 📕 Vídeos                                       | mongotop.exe                                               | 12/01/2014 17:34  | Aplicación        | 8.984 KB  |  |  |  |
| 📥 Disco local (C:)                             | 🚳 startmongo.bat                                           | 06/04/2014 17:55  | Archivo por lotes | 1 KB      |  |  |  |
| — D                                            |                                                            |                   |                   |           |  |  |  |

Una vez ejecutada la consola de mondod.exe podremos acceder al gestor gráfico de la base de datos de MongoDB dirigiéndonos a la siguiente dirección C:\rockmongo-on-windows

| 🖟 l 🕞 🕼 🖛 l              | Herramientas de aplicación             |                   |                     | ro     |
|--------------------------|----------------------------------------|-------------------|---------------------|--------|
| Archivo Inicio Compartir | Vista Administrar                      |                   |                     |        |
| 🔄 🏵 🝷 🕆 퉬 > Este eq      | quipo 🔸 Disco local (C:) 🔸 rockmongo-o | on-windows        |                     |        |
| 🔆 Favoritos              | Nombre                                 | Fecha de modifica | Тіро                | Tamaño |
| 🗼 Descargas              | 퉬 bin                                  | 14/01/2011 13:51  | Carpeta de archivos |        |
| Escritorio               | 퉬 nginx                                | 14/01/2011 10:26  | Carpeta de archivos |        |
| 🔚 Sitios recientes       | 퉬 php                                  | 14/01/2011 12:19  | Carpeta de archivos |        |
|                          | 퉬 web                                  | 14/01/2011 14:14  | Carpeta de archivos |        |
| 🏠 SkyDrive               | 📋 ReadMe.txt                           | 14/01/2011 16:20  | Documento de tex    | 1 KB   |
|                          | 🚳 rockclean.bat                        | 14/01/2011 13:12  | Archivo por lotes   | 1 KB   |
| 🝓 Grupo en el hogar      | 🚳 rockstart.bat                        | 14/01/2011 13:37  | Archivo por lotes   | 1 KB   |
|                          | 🚳 rockstop.bat                         | 14/01/2011 11:45  | Archivo por lotes   | 1 KB   |
| 💻 Este equipo            |                                        |                   |                     |        |
| 崖 Desktop                |                                        |                   |                     |        |
| Documentos               |                                        |                   |                     |        |
| 🗼 Downloads              |                                        |                   |                     |        |
| 📄 Imágenes               |                                        |                   |                     |        |
| 🔰 Música                 |                                        |                   |                     |        |
| 📔 Vídeos                 |                                        |                   |                     |        |
| 📥 Disco local (C:)       |                                        |                   |                     |        |

Una vez ingresados en esa carpeta de Rock Mongo debemos inicializar rockstart.bat para inicializar el gestor gráfico de MongoDB

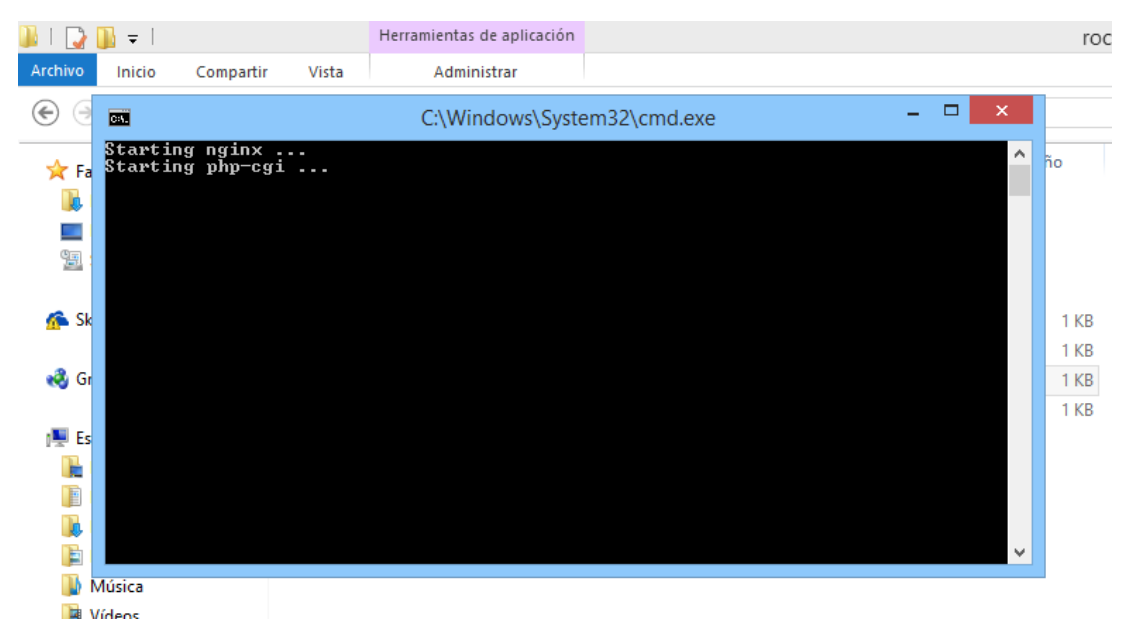

Se abrirá en uno de nuestros navegadores como predeterminando indicando que ingresemos el usuario y contraseña, en este caso agregaremos a voluntad usuario: admin contraseña: admin y daremos clic a Login and Rock

127.0.0.1:7788/rockmongo/index.php?action=index.login

| Admin:                                                                                                    | admin     |  |  |  |  |  |
|----------------------------------------------------------------------------------------------------|-----------|--|--|--|--|--|
| Password:                                                                                                    | •••••     |  |  |  |  |  |
| Language:                                                                                                    | English 🔻 |  |  |  |  |  |
| Alive:                                                                                                    | 3 Hours   |  |  |  |  |  |
| <ul> <li>You may change your username and<br/>password in config.php.</li> <li>Powered by RockMongo v1.0.11, check<br/>out new version here.</li> </ul> |           |  |  |  |  |  |

Se nos presentara todas las bases de datos que tengamos en nuestro gestor de MongoDB con las respectivas colecciones como información antes ingresada

| ← → C 🗋 127.0.0.1:7788/rock                     | mongo/index.php                                                                      | ?action=ind    | ex.admin     |             |  |  |
|-------------------------------------------------|--------------------------------------------------------------------------------------|----------------|--------------|-------------|--|--|
| mongodb:// 127.0.0.1:27017 🔻   Tools            | 🔻   Master                                                                           |                |              |             |  |  |
| Server<br>Overview<br>SYS-OD (9)<br>ejemplo (1) | Server   Status   Databases   Processlist   Command   Execute Command   Master/Slave |                |              |             |  |  |
|                                                 | Command Line (db.serverCmdLineOpts())                                                |                |              |             |  |  |
|                                                 | C:\mongodb\bin\mongod.exe                                                            |                |              |             |  |  |
|                                                 |                                                                                      |                |              |             |  |  |
| E local (1)                                     | Connection                                                                           |                |              |             |  |  |
| E lukcho (3)                                    | Host                                                                                 | 127.0.0.1      |              |             |  |  |
|                                                 | Port                                                                                 | 27017          |              |             |  |  |
|                                                 | Username                                                                             | *****          |              |             |  |  |
|                                                 | Password                                                                             | Password ***** |              |             |  |  |
|                                                 | Wak Common                                                                           |                |              |             |  |  |
|                                                 | Web server                                                                           |                |              |             |  |  |
|                                                 | PHP version                                                                          | DHD 5 3 5      |              |             |  |  |
|                                                 | PHP extension mongo/1 1 3                                                            |                |              |             |  |  |
|                                                 |                                                                                      |                |              |             |  |  |
|                                                 | Directives                                                                           |                |              |             |  |  |
|                                                 | Directive                                                                            |                | Global Value | Local Value |  |  |
|                                                 | mongo.allow_empty_keys                                                               |                | 0            | 0           |  |  |
|                                                 | mongo.allow_persistent                                                               |                | 1            | 1           |  |  |
|                                                 | mongo.auto_reconnect                                                                 |                | 1            | 1           |  |  |
|                                                 | mongo.chunk_size                                                                     |                | 262144       | 262144      |  |  |
|                                                 | mongo.cmd                                                                            |                | ş            | Ş           |  |  |
|                                                 | mongo.default_host                                                                   |                | localhost    | localhost   |  |  |
|                                                 | mongo.default_port                                                                   |                | 27017        | 27017       |  |  |
|                                                 | mongo.long_as_object                                                                 |                | 0            | 0           |  |  |
|                                                 | mongo.native_iong                                                                    |                | 0            | 0           |  |  |
|                                                 | mongo_utf8                                                                           |                | 1            | 1           |  |  |
|                                                 | mongo.acto 1                                                                         |                | -            | -           |  |  |
|                                                 | Build Information ({buildinfo:1})                                                    |                |              |             |  |  |
|                                                 | version                                                                              | 2.2.7          |              |             |  |  |